## **Guide for Abstracts Submissions on the SingHealth Events Portal**

#### <u>Step 1</u>

Login to: <u>https://events.singhealth.com.sg</u>

- For SingHealth staff, select your domain and login with your ADID.
- For non-Singhealth staff (with SingHealth-Link Account), login with your email address.
- For non-Singhealth staff (without SingHealth-Link Account), please create an account.

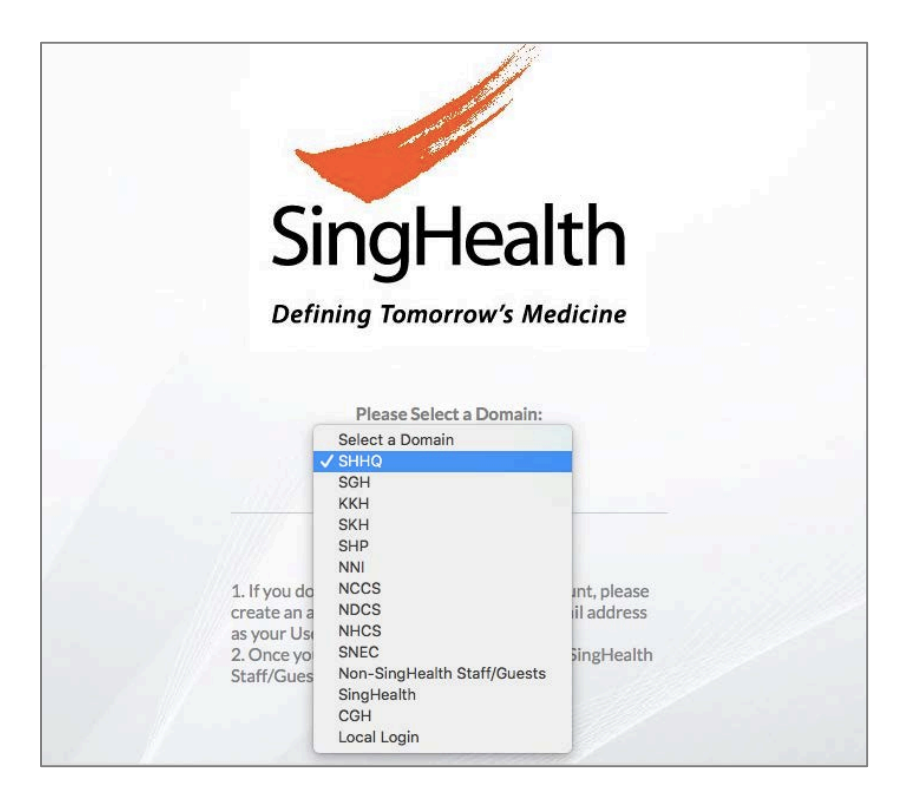

## <u>Step 2</u>

Select the Abstracts Tap and click on [Submit Abstract].

| SingHealth EVENTS ABSTRACTS MY RECORDS HELP                    |
|----------------------------------------------------------------|
| ABSTRACTS Submit Abstract                                      |
| You currently have no records saved. CREATE or Import one now. |

# <u>Step 3</u>

After clicking on Submit Abstract, the page below will appear. Please fill in information require for both Main Author and Co-Authors. If there are no Co-Authors, click on the **[X]** button.

| Salutation: *    |                         | *              | Last Name: *     | seotrain52 |  |
|------------------|-------------------------|----------------|------------------|------------|--|
| First Name: *    |                         |                |                  |            |  |
| Phone Number: *  |                         |                | Date of Birth: * |            |  |
| Department: *    |                         |                | Institution: *   |            |  |
| Profession: *    |                         |                | Designation:     |            |  |
| Email Address: * | av.services@singhealtha | academy.edu.sg | Country: *       | -          |  |
| Primary ACP:     |                         | •              |                  |            |  |

### <u>Step 4</u>

Please select the correct event: "SingHealth Duke-NUS Education Conference (Abstract)".

| BASIC             |                               |                                       |                  |                                     |                                     |                                    |                                    |                                  |                         |                           | -                                |
|-------------------|-------------------------------|---------------------------------------|------------------|-------------------------------------|-------------------------------------|------------------------------------|------------------------------------|----------------------------------|-------------------------|---------------------------|----------------------------------|
| Abstract Title:   |                               |                                       |                  |                                     |                                     |                                    |                                    |                                  |                         |                           |                                  |
| Event:            | 1                             | SGH 23rd Annu                         | al Scientific Me | ating 2019                          |                                     | Category                           | n •                                |                                  |                         |                           | •                                |
| Audience Level:   |                               | SingHealth Duk                        | e-NUS Educatio   | n Conference (#                     | Abstract)                           | Target A                           | udience:                           |                                  |                         | •                         |                                  |
| Abstract Symbols: |                               |                                       |                  |                                     |                                     | •                                  |                                    |                                  |                         |                           |                                  |
| BASIC DESCRIPTION |                               |                                       |                  |                                     |                                     |                                    |                                    |                                  |                         |                           | -                                |
|                   |                               |                                       |                  |                                     |                                     |                                    |                                    |                                  |                         |                           |                                  |
| SAVE CANCEL       |                               |                                       |                  |                                     |                                     |                                    |                                    |                                  |                         |                           |                                  |
|                   |                               |                                       |                  |                                     |                                     |                                    |                                    |                                  |                         |                           |                                  |
|                   | Singapore<br>General Hospital | KK Women's and<br>Children's Hospital | Sengkang Health  | National Cancer<br>Centre Singapore | National Dental<br>Centre Singapore | National Heart<br>Centre Singapore | National<br>Neuroscience Institute | Singapore National<br>Eye Centre | Polyclinics<br>Singnath | Bright Vision<br>Hospital | PATIENTS. AT THE HE RT OF ALL WE |

### <u>Step 5</u>

For Category, please select accordingly [Education Research] or [Education Stories].

| BASIC             |                                                     |                  |                         |  |
|-------------------|-----------------------------------------------------|------------------|-------------------------|--|
| Abstract Title:   |                                                     |                  |                         |  |
| Event:            | SingHealth Duke-NUS Education Conference (Abstract) | Category: *      | ✓<br>Education Research |  |
| Audience Level:   |                                                     | Target Audience: | Education Stories       |  |
| Abstract Symbols: |                                                     | INSERT           |                         |  |
|                   | Words Left: 300                                     |                  |                         |  |
| BASIC DESCRIPTION |                                                     |                  |                         |  |
|                   |                                                     |                  |                         |  |
| SAVE CANCEL       |                                                     |                  |                         |  |

If you have selected [Education Research], the below will appear:

| Purpose: 1    |      |
|---------------|------|
|               |      |
|               |      |
|               | 1.   |
| Methods:      |      |
|               |      |
|               |      |
| Results: *    | - 10 |
|               |      |
|               |      |
|               |      |
| Conclusion: * | 11   |
|               |      |
|               |      |
|               |      |
|               | 10   |

If you have selected [Education Stories], the below will appear:

| Number of the sector of the sector of the se |  |
|----------------------------------------------------------------------------------------------------|--|
| Narrate a story on now you managed to overcome the educational chaininges faced:                                                                                                    |  |
|                                                                                                    |  |
|                                                                                                    |  |
|                                                                                                    |  |

## <u>Step 6</u>

| Presentation Options.                                                                               |                                                                                                    |                         |           |
|----------------------------------------------------------------------------------------------------|----------------------------------------------------------------------------------------------------|-------------------------|-----------|
| Audience Level: *                                                                                   | ÷                                                                                                    | Target Audience:        |           |
| Abstract Symbols:                                                                                   |                                                                                                    | INSERT                  |           |
| BASIC DESCRIPTION                                                                                   |                                                                                                    | _                       |           |
| Purpose: * ^                                                                                        |                                                                                                    |                         |           |
|                                                                                                    |                                                                                                    |                         |           |
| th EVENTS ABSTRACTS                                                                                 | MY RECORDS HELP                                                                                        | ) Conference (Abstract) | Category: |
| Event: •                                                                                            | MY RECORDS HELP SingHealth Duke-NUS Education                                                          | Conference (Abstract)   | Category: |
| th EVENTS ABSTRACTS Event: Presentation Options: Audience Level:                                    | MY RECORDS HELP SingHealth Duke-NUS Education                                                          | ) Conference (Abstract) | Category: |
| th EVENTS ABSTRACTS Event: Presentation Options: Audience Level: Abstract Symbols:                  | MY RECORDS HELP                                                                                        | I Conference (Abstract) | Category: |
| th EVENTS ABSTRACTS<br>Event:<br>Presentation Options:<br>Audience Level:<br>Abstract Symbols:<br>2 | MY RECORDS HELP<br>SingHealth Duke-NUS Education<br>□<br>□<br>↓ Where to insert<br>Purpose<br>Matheode | Conference (Abstract)   | Category: |

Please follow the step below to insert symbol(s)

#### <u>Step 7</u>

After you have completed all the necessary fields, please click on the [SAVE] button.

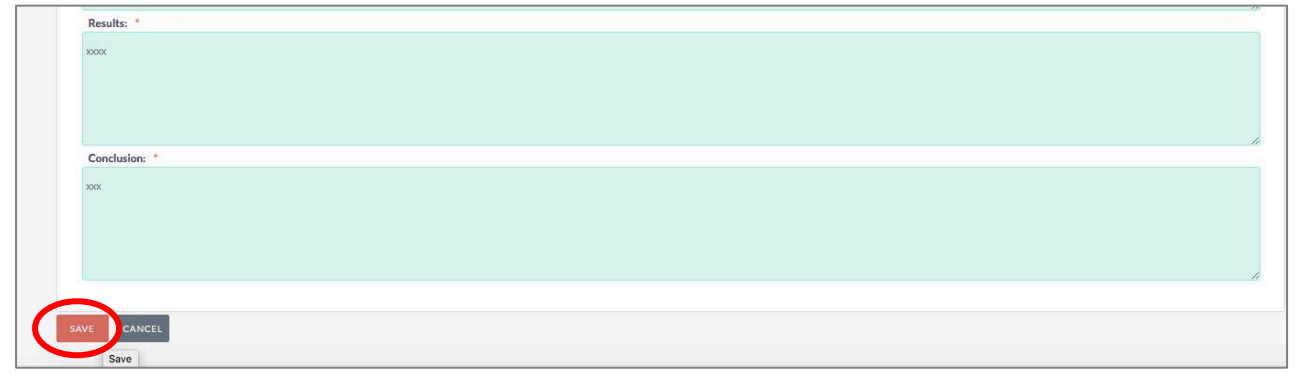

If you are <u>ready</u> to submit your abstract, please click on the [**SUBMIT ABSTRACT**] button. Otherwise, your abstract will be saved as draft (*please refer to page 6 on editing draft abstract*).

| Deserves    |  |
|-------------|--|
| Purpose.    |  |
| XXX         |  |
| Methods:    |  |
| 30001       |  |
| Results:    |  |
| 10001       |  |
| Conclusion: |  |
| 300X        |  |
|             |  |

## <u>Step 8</u>

Once you have clicked on the [**SUBMIT ABSTRACT**] button, the pop-up below will appear. Please read before clicking [**OK**].

|                        | Favorites                    |                                                                                                    |                                                                                                    | Event Management Portai |                     |          |  |  |  |
|------------------------|------------------------------|----------------------------------------------------------------------------------------------------|----------------------------------------------------------------------------------------------------|-------------------------|---------------------|----------|--|--|--|
| ealth EVENTS ABSTRACTS | MY RECORDS HELP              |                                                                                                    |                                                                                                    |                         | Kearrin O           | seotrain |  |  |  |
| Event:                 | SingHealth Duke-NUS Educatio | n Conference (Abstract)                                                                                                    | Category:                                                                                                    |                         | Education Research  |          |  |  |  |
| Sub Category:          |                              |                                                                                                    |                                                                                                    |                         |                     |          |  |  |  |
| Presentation Options:  | Poster                       |                                                                                                    | Last Updated Date:                                                                                                    |                         | 2018-12-12 16:02:00 |          |  |  |  |
| Withdrawal Date:       |                              |                                                                                                    | Submitted Date:                                                                                                    |                         |                     |          |  |  |  |
| Audience Level:        | Novice                       |                                                                                                    | Target Audience:                                                                                                    |                         | Inter-Professional  |          |  |  |  |
|                        |                              | Confirmation                                                                                                    |                                                                                                    | 8                       |                     |          |  |  |  |
| Purpose:               |                              | SingHealth Data Prote<br>collection, use or disc<br>submitted in accordar<br>Protection Policy, a co<br>http://www.singhealti | read and understood the<br>action Policy and consent to t<br>losure of the information<br>nee with the SingHealth Data<br>py of which is available in:<br>h.com.sg/pdpa | he                      |                     |          |  |  |  |
| Methods:               |                              |                                                                                                    | Ok Car                                                                                                    | icel                    |                     |          |  |  |  |
| 30000                  |                              |                                                                                                    |                                                                                                    |                         |                     |          |  |  |  |
| Results:               |                              |                                                                                                    |                                                                                                    |                         |                     |          |  |  |  |
| 3000K                  |                              |                                                                                                    |                                                                                                    |                         |                     |          |  |  |  |
| Conclusion:            |                              |                                                                                                    |                                                                                                    |                         |                     |          |  |  |  |
| NON                    |                              |                                                                                                    |                                                                                                    |                         |                     |          |  |  |  |
|                        |                              |                                                                                                    |                                                                                                    |                         |                     |          |  |  |  |
|                        | IT ABSTRACT                  |                                                                                                    |                                                                                                    |                         |                     |          |  |  |  |

#### Once your abstract has been successfully submitted, you should see the page below:

| ••• • • •                              |           | 6    | ×    | iii even                                                      | ts.singhealth.com.sg                      | c                       |                | 0 0                      |
|----------------------------------------|-----------|------|------|---------------------------------------------------------------|-------------------------------------------|-------------------------|----------------|--------------------------|
|                                        |           | 苹果中国 | Bing | Google Yahoo Itinerary for by Rail (THSR                      | EFM - AM.EI Rration Portal                | Event Management Portal |                |                          |
|                                        | Favorites |      |      |                                                               |                                           | Event Mana              | igement Portal | +                        |
| SingHealth EVENTS ABSTRACTS MY RECORDS | HELP      |      |      |                                                               |                                           |                         | Search         | Q ( ( ) ( ) seotrain52 + |
|                                        |           |      |      | Abstract has been successfull<br>Redirecting to your Abstract | y Submitted for Rev<br>Registration Form. | iew.                    |                |                          |

## For editing of draft Abstracts

#### Step 1: Select the Abstracts Tab

| SingHealth EVENTS ABSTRACT | MY RECORDS      | HELP |
|----------------------------|-----------------|------|
| ABSTRACTS                  | Submit Abstract |      |

#### **Step 2**: Please search for your draft abstract and click on the "pen" icon to edit.

| Health E | VENTS ABSTRAC                                                                                                    | CTS MY RECORDS HELP         | MANA     | AGEMENT          |                   |                                                                 |                              |                        |                    |
|----------|----------------------------------------------------------------------------------------------------|-----------------------------|----------|------------------|-------------------|-----------------------------------------------------------------|------------------------------|------------------------|--------------------|
| ABST     | RACTS                                                                                                    | Submit Abstract             |          |                  |                   |                                                                 |                              |                        |                    |
|          | Abstract Title 💠                                                                                                    | Abstract Reference Number 👙 | Status 🗢 | Submitted Date 👙 | Withdrawal Date = | Event ¢                                                         | Category #                   | Last Updated Date 👙    | First Name         |
| 0 🗸      | BULK ACTION                                                                                                    | T II                        |          |                  |                   |                                                                 |                              |                        |                    |
| 0./      | ABILITY OF<br>OCCIPUT-WALL<br>DISTANCE TO<br>DISCRIMINATE<br>SEVERITY OF<br>KYPHOSIS AS<br>DETERMINED<br>USING THE<br>COBB'S METHOD | 2017-0000010                | Draft    |                  |                   | Singapore<br>Rehabilitation<br>Conference<br>2017               | Preventive<br>Rehabilitation | 0000-00-00<br>00:00:00 | Arpassana          |
| - 1      | sdsada                                                                                                    | 2018-0000144                | Draft    |                  |                   | SingHealth<br>Duke-NUS<br>Education<br>Conference<br>(Abstract) | Education<br>Research        | 0000-00-00<br>00:00:00 | asdsa              |
| C        | dfdadfd                                                                                                    | 2018-0000145                | Draft    |                  |                   | SingHealth<br>Duke-NUS<br>Education<br>Conference<br>(Abstract) | Education<br>Research        | 0000-00-00<br>00:00:00 | Qian Ru<br>Adelyne |
|          |                                                                                                    |                             |          |                  |                   |                                                                 |                              |                        |                    |

**Step 3**: After you have completed your edits, please click on the [**SAVE**] button, follow by [**SUBMIT ABSTRACT**] button.

| Results: *  |  |  |  |
|-------------|--|--|--|
| 10000       |  |  |  |
|             |  |  |  |
|             |  |  |  |
|             |  |  |  |
|             |  |  |  |
|             |  |  |  |
| Conclusion: |  |  |  |
|             |  |  |  |
| XOX         |  |  |  |
|             |  |  |  |
|             |  |  |  |
|             |  |  |  |
|             |  |  |  |
|             |  |  |  |
|             |  |  |  |
|             |  |  |  |
| CANCEL      |  |  |  |
|             |  |  |  |
| Save        |  |  |  |